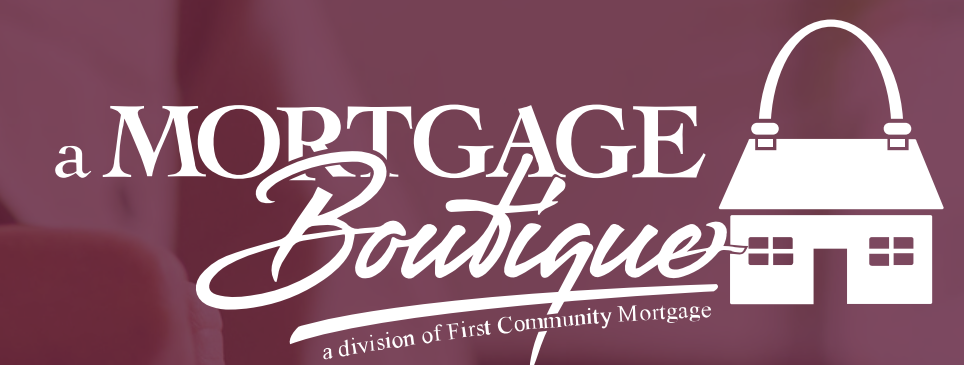

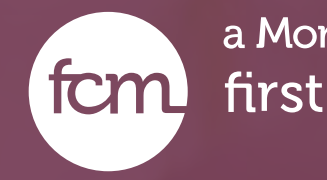

how to Register A Logn

a Mortgage Boutique is a division of fcm first community mortgage

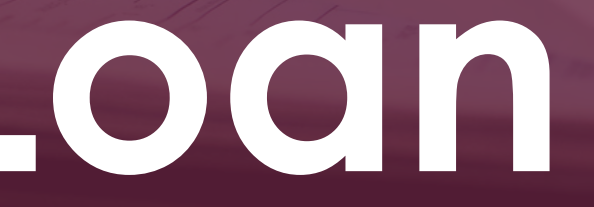

## New Files

- <u>https://portal.welovetpo.com/po</u>
   <u>rtal/#/login</u>
- New files can be imported manually or via 3.4 file or by releasing AUS findings to lender from Fannie Mae or Freddie Mac. The 3.4 file is the preferred method. To start process please select your import method on the left side of screen below.

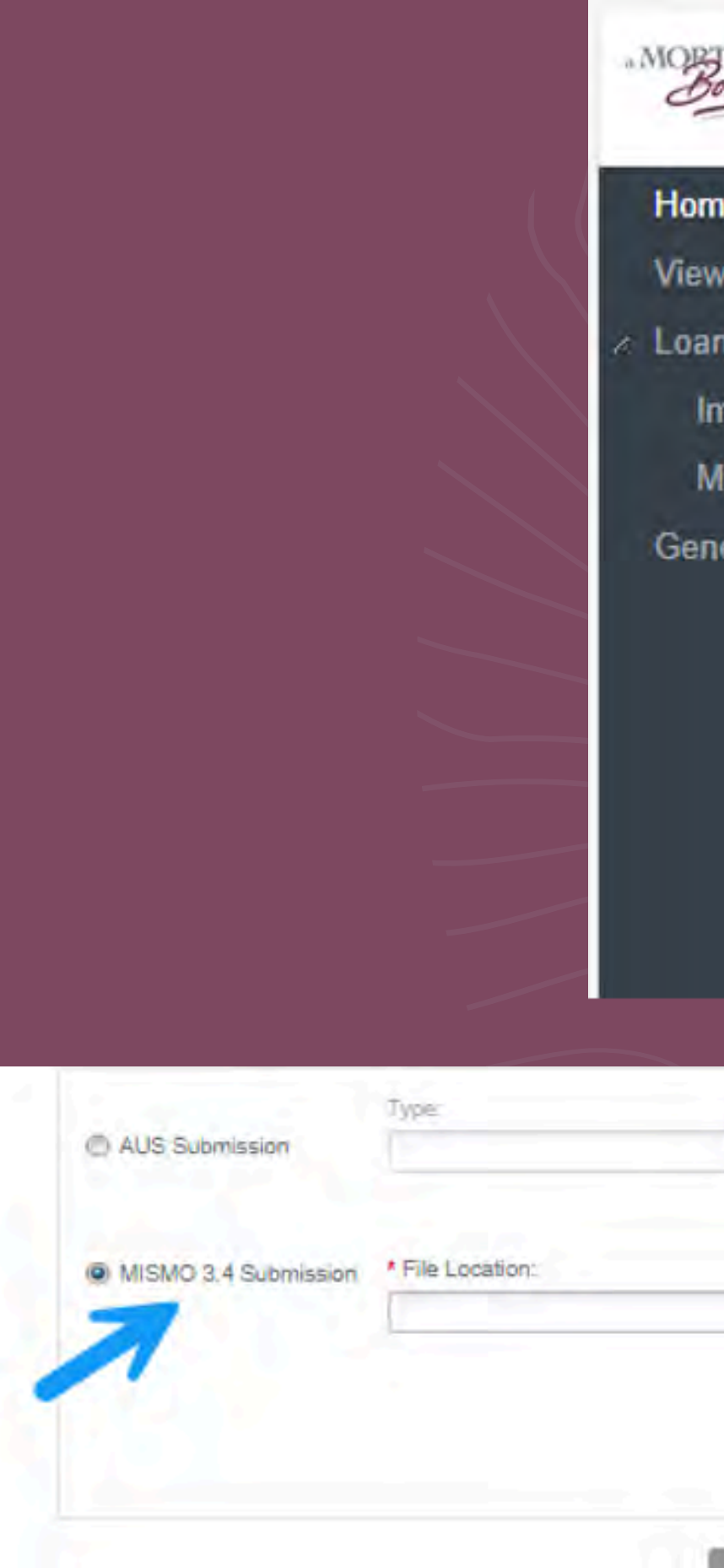

| RTGAGE                   |                                                                                                    |  |
|--------------------------|----------------------------------------------------------------------------------------------------|--|
| Boutique = =             |                                                                                                    |  |
|                          |                                                                                                    |  |
| ome                      |                                                                                                    |  |
| ew Pipeline              |                                                                                                    |  |
| an Registration          |                                                                                                    |  |
| Import Loop Eilo         |                                                                                                    |  |
| import Loan File         |                                                                                                    |  |
| Manual Loan Entry        |                                                                                                    |  |
| enerate Pricing Scenario |                                                                                                    |  |
|                          |                                                                                                    |  |
|                          |                                                                                                    |  |
|                          |                                                                                                    |  |
|                          |                                                                                                    |  |
|                          |                                                                                                    |  |
|                          |                                                                                                    |  |
|                          |                                                                                                    |  |
|                          |                                                                                                    |  |
|                          |                                                                                                    |  |
| Fannie Wae Case File #.  | and the second second sec |  |
| Retr                     | ieve Case File                                                                                                    |  |
|                          |                                                                                                    |  |
|                          |                                                                                                    |  |
| Browse                   |                                                                                                    |  |
|                          |                                                                                                    |  |
|                          |                                                                                                    |  |
|                          |                                                                                                    |  |
| Proceed                  |                                                                                                    |  |
|                          |                                                                                                    |  |

# AUS Findings

• When releasing AUS findings please 1st click import loan file and then enter in your case file information.

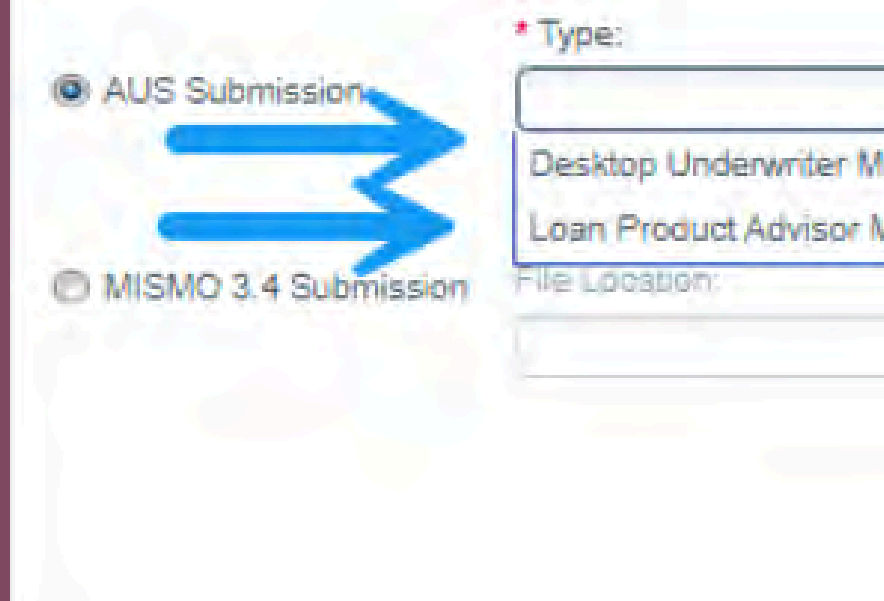

| * Fannk | Mae Case File #: |                   | / |
|---------|------------------|-------------------|---|
| MO 3.4  | R                | etrieve Case File |   |
| MO 3.4  |                  |                   |   |
|         | Brow             |                   |   |
|         |                  |                   |   |
|         |                  |                   |   |
| Proceed | Cancel           |                   |   |
|         |                  |                   |   |
|         |                  |                   |   |
|         |                  |                   |   |
|         |                  |                   |   |

# Importing

• After importing in your file you may see a list of exceptions. Simply click proceed to continue on the registration process and bypass any exceptions you see.

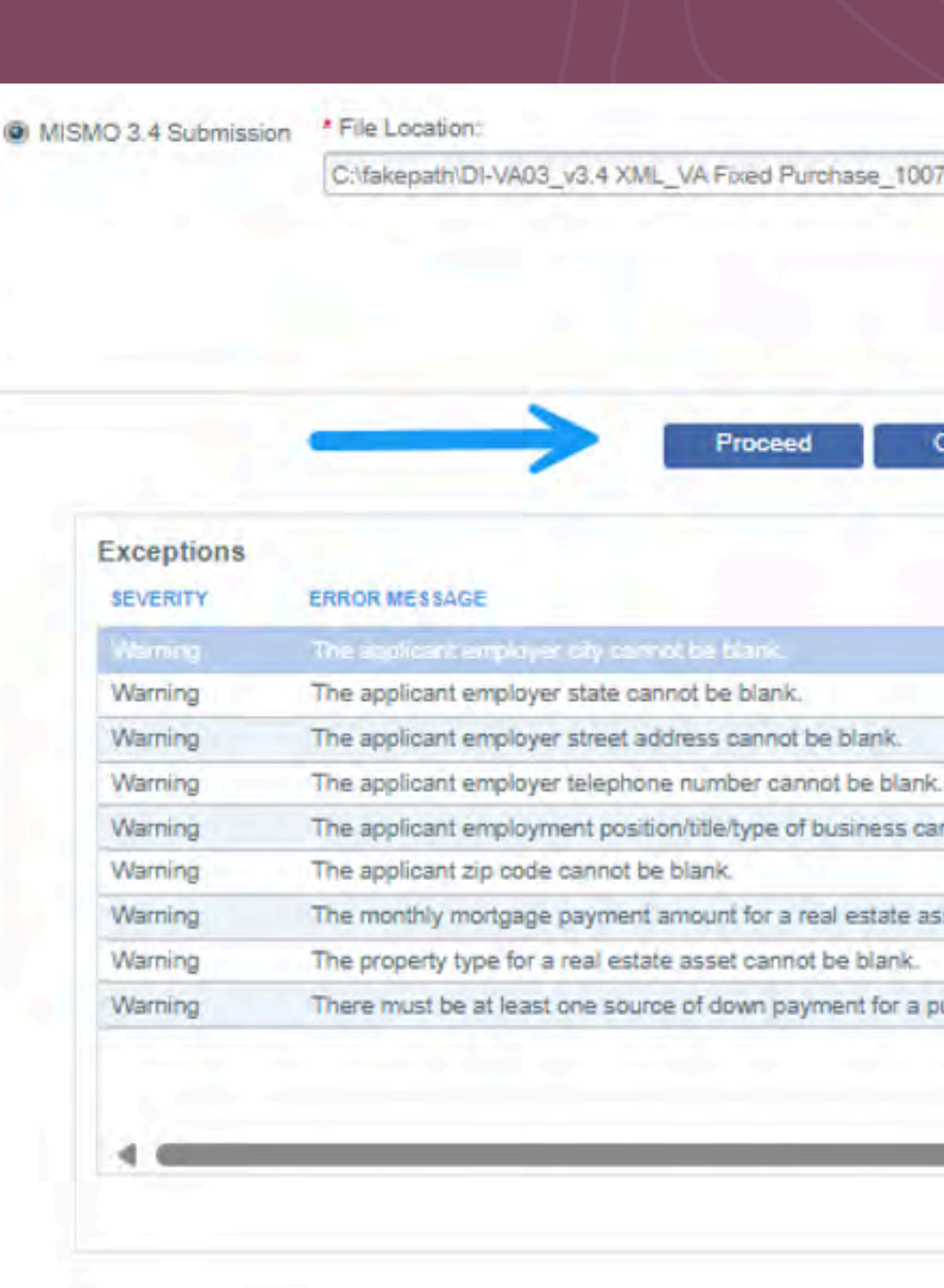

| A Fixed Purcha | se 10072020 Browse |  |
|----------------|--------------------|--|
|                |                    |  |
|                |                    |  |
|                |                    |  |
|                |                    |  |

The applicant employment position/title/type of business cannot be blank.

The monthly mortgage payment amount for a real estate asset must be greater than zero.

There must be at least one source of down payment for a purchase loan.

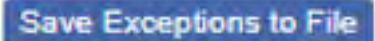

# Importing

- Once the import process is complete please make sure all information is accurate and complete:
  - MLO Name, NMLS ID, Phone
     Number, & Email
  - Make sure Settlement Date (est)
     should always be before First
     Payment Due Date
  - Qualifying Credit Score
  - Borrower Contact Details confirm email and mobile phone number for disclosure purposes

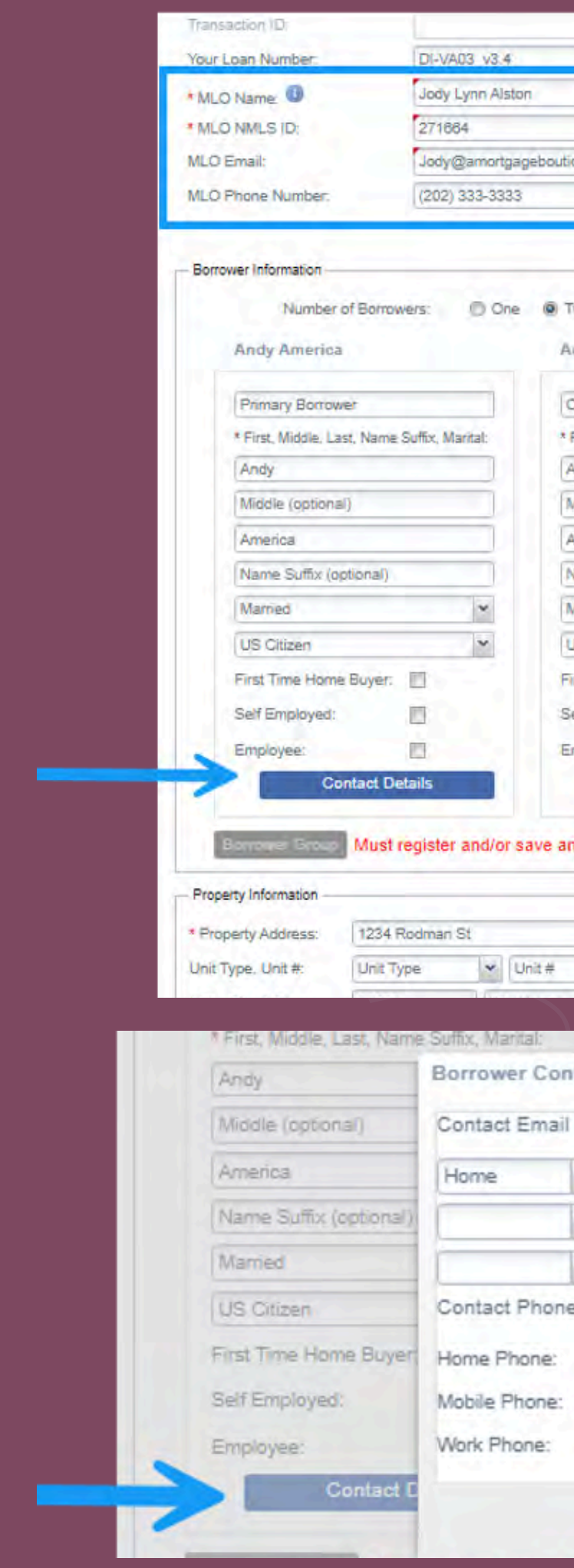

|                                                                                                    | · Loan Application Date:                                                                                                    | 12/06/2024                                                                                            | <u> </u>                            |                                                                     |      |
|----------------------------------------------------------------------------------------------------|----------------------------------------------------------------------------------------------------|----------------------------------------------------------------------------------------------------|-------------------------------------|---------------------------------------------------------------------|------|
|                                                                                                    | * Settlement Date (Est):                                                                                                    | 12/31/2024                                                                                            | 3                                   |                                                                     |      |
| *                                                                                                    | * Credit Order Consent Da                                                                                                   | ate: 12/05/2024                                                                                       | -                                   |                                                                     |      |
|                                                                                                    | First Payment Due Date:                                                                                                    | 2/01/2025                                                                                             |                                     |                                                                     |      |
| lue.c                                                                                                    | MLO State License:                                                                                                    |                                                                                                    |                                     |                                                                     |      |
|                                                                                                    | Emerging Banker:                                                                                                    | (Ornies 10)                                                                                           | No                                  |                                                                     |      |
|                                                                                                    | Process internation                                                                                                    |                                                                                                    |                                     |                                                                     |      |
| Three                                                                                                    | © Form                                                                                                    | _                                                                                                    |                                     |                                                                     |      |
| ny America                                                                                                    | 0.000                                                                                                    |                                                                                                    |                                     |                                                                     |      |
| Borrower                                                                                                    | ~                                                                                                    |                                                                                                    |                                     |                                                                     |      |
| irst, Middle, Last,                                                                                                    | Name Suffix, Marital:                                                                                                    |                                                                                                    |                                     |                                                                     |      |
| my                                                                                                    |                                                                                                    |                                                                                                    |                                     |                                                                     |      |
| liddle (optional)                                                                                                    |                                                                                                    |                                                                                                    |                                     |                                                                     |      |
| merica                                                                                                    |                                                                                                    |                                                                                                    |                                     |                                                                     |      |
| ame Suffix (opti                                                                                                    | onal)                                                                                                    |                                                                                                    |                                     |                                                                     |      |
| larried                                                                                                    | ×                                                                                                    |                                                                                                    |                                     |                                                                     |      |
| IS Citizen                                                                                                    | ~                                                                                                    |                                                                                                    |                                     |                                                                     |      |
|                                                                                                    |                                                                                                    |                                                                                                    |                                     |                                                                     |      |
| rst Time Home E                                                                                                    | suyer:                                                                                                    |                                                                                                    |                                     |                                                                     |      |
| rst Time Home E<br>alf Employed:                                                                                                    | E                                                                                                    |                                                                                                    |                                     |                                                                     |      |
| rst Time Home E<br>elf Employed:<br>nployee:                                                                                                    |                                                                                                    |                                                                                                    |                                     |                                                                     |      |
| rst Time Home E<br>elf Employed:<br>nployee:<br>Cont                                                                                                    | act Details                                                                                                    |                                                                                                    |                                     |                                                                     |      |
| st Time Home E<br>eff Employed:<br>nployee:<br>Cont                                                                                                    | act Details                                                                                                    |                                                                                                    |                                     | \$                                                                  |      |
| st Time Home E<br>If Employed:<br>nployee:<br>Cont<br>y new borrow                                                                                                    | act Details<br>er data prior to Borrower grou                                                                               | iping button being i                                                                                  | enabled.                            |                                                                     | 2    |
| st Time Home E<br>If Employed:<br>nployee:<br>Cont<br>y new borrow                                                                                                    | act Details                                                                                                    | iping button being i                                                                                  | enabled.                            | /                                                                   |      |
| t Time Home E<br>f Employed:<br>ployee:<br>Cont<br>new borrow                                                                                                    | act Details<br>er data prior to Borrower grou                                                                               | iping button being i<br>t Data<br>alifying Credit Score:                                              | enabled.                            | Credit Summar                                                       | 7    |
| t Time Home E<br>Employed:<br>sloyee:<br>Cont<br>new borrow                                                                                                    | act Details<br>er data prior to Borrower grou<br>Credi                                                                      | iping button being o<br>t Data<br>alifying Credit Score:<br>t Event:                                  | enabled.<br>639 文<br>No Credit Ever | Credit Summa                                                        | v    |
| st Time Home E<br>f Employed:<br>ployee:<br>Cont<br>new borrow                                                                                                    | act Details<br>er data prior to Borrower grou<br>Credit<br>Credit                                                           | Iping button being a<br>It Data<br>Ilifying Credit Score:<br>t Event:                                 | enabled.<br>639 🚭<br>No Credit Ever | Credit Summar                                                       | ry I |
| st Time Home E<br>If Employed:<br>ployee:<br>Cont<br>y new borrow                                                                                                    | act Details<br>er data prior to Borrower grou<br>Credi<br>* Qua<br>Credi                                                    | t Data<br>alifying Credit Score:<br>t Event:<br>Marrtal:                                              | enabled.<br>639 😪<br>No Credit Even | Credit Summar                                                       | 7    |
| rst Time Home E<br>elf Employed:<br>nployee:<br>Cont<br>y new borrow                                                                                                    | act Details<br>er data prior to Borrower grou<br>Credi<br>* Qua<br>Credi                                                    | t Data<br>alifying Credit Score:<br>t Event:<br>Marital:                                              | enabled.<br>639 文<br>No Credit Ever | Credit Summar                                                       |      |
| st Time Home E<br>eff Employed:<br>nployee:<br>Cont<br>y new borrow<br>* First<br>tact Details                                                                                        | act Details<br>er data prior to Borrower grou<br>Credit<br>t, Miodle, Last, Name Suffix,                                    | t Data<br>alifying Credit Score:<br>t Event:<br>Marital:                                              | enabled.<br>639 🚭<br>No Credit Ever | Credit Summar                                                       |      |
| rst Time Home E<br>eff Employed:<br>mployee:<br>Cont<br>y new borrow<br>y new borrow<br>tact Details<br>Info                                                                          | act Details<br>er data prior to Borrower grou<br>Credi<br>* Qua<br>Credi                                                    | Iping button being a<br>It Data<br>Ilifying Credit Score:<br>t Event:<br>Marital:                     | enabled.<br>639 😂<br>No Credit Even | Credit Summar<br>nt<br>Prefer                                       | 7    |
| rst Time Home E<br>eff Employed:<br>nployee:<br>Cont<br>y new borrow<br>* First<br>tact Details<br>Info                                                                               | act Details<br>er data prior to Borrower grou<br>Credi<br>4 Qua<br>Credi<br>t, Middle, Last, Name Suffix,<br>s              | Iping button being a<br>It Data<br>alifying Credit Score:<br>t Event:<br>Marital:                     | enabled.<br>639 😂<br>No Credit Ever | Credit Summar<br>nt<br>Prefer                                       |      |
| rst Time Home E<br>eff Employed:<br>nployee:<br>Cont<br>y new borrow<br>* First<br>tact Details<br>Info<br>* andy.a(                                                                  | act Details<br>er data prior to Borrower grou<br>Credi<br>t, Middle, Last, Name Suffix,<br>s                                | aping button being of<br>t Data<br>alifying Credit Score:<br>t Event:<br>Marital:                     | enabled.<br>039 💽<br>No Credit Ever | Credit Summa<br>nt<br>Prefer                                        | 7    |
| rst Time Home E<br>eff Employed:<br>nployee:<br>Cont<br>y new borrow<br>* First<br>tact Details<br>Info<br>• andy.a(                                                                  | act Details er data prior to Borrower grou Credi Credi Credi t, Middle, Last, Name Suffix, S Cfanniemae.com                 | Iping button being of<br>t Data<br>alifying Credit Score:<br>t Event:<br>Marital:                     | enabled.<br>639 文<br>No Credit Ever | Credit Summar<br>nt<br>Prefer                                       |      |
| rst Time Home E<br>eff Employed:<br>nployee:<br>Cont<br>y new borrow<br>y new borrow<br>tact Details<br>tact Details<br>Info                                                          | act Details er data prior to Borrower grou Credi Credi Credi X Qua Credi X, Middle, Last, Name Suffix, a Qfanniemae.com     | Iping button being of<br>t Data<br>alifying Credit Score:<br>t Event:<br>Marital:                     | enabled.<br>639 😂<br>No Credit Even | Credit Summar<br>nt<br>Prefer<br>IIIIIIIIIIIIIIIIIIIIIIIIIIIIIIIIII | 7    |
| rst Time Home E<br>eff Employed:<br>mployee:<br>Cont<br>y new borrow<br>y new borrow<br>tact Details<br>Info<br>andy.a(<br>info                                                       | act Details<br>er data prior to Borrower grou<br>Credi<br>* Qua<br>Credi<br>t, Middle, Last, Name Suffix,<br>s              | Iping button being of<br>t Data<br>alifying Credit Score:<br>t Event:<br>Marital:<br>Prefer           | enabled.                            | Credit Summa<br>nt<br>Prefer                                        |      |
| rst Time Home E<br>eff Employed:<br>nployee:<br>Cont<br>y new borrow<br>tact Details<br>Info<br>andy.a(<br>andy.a(<br>info<br>(508)                                                   | act Details er data prior to Borrower grou Credi Credi Credi Credi Credi Roman Com Stanniemae.com                           | Iping button being of<br>t Data<br>alifying Credit Score:<br>t Event:<br>Marital:<br>Prefer<br>©      | enabled.<br>639 💭<br>No Credit Ever | Credit Summar<br>nt<br>Prefer                                       |      |
| rst Time Home E<br>eff Employed:<br>mployee:<br>Cont<br>y new borrow<br>y new borrow<br>tact Details<br>Info<br>andy. a(<br>andy. a(<br>info<br>(508)<br>(508)                        | act Details er data prior to Borrower grou Credi Credi Credi Credi Credi Redi Redi Redi Redi Redi Redi Redi R               | Iping button being of<br>t Data<br>alifying Credit Score:<br>t Event:<br>Marital:<br>Prefer<br>©<br>© | enabled.<br>639 文<br>No Credit Ever | Credit Summar<br>nt<br>Prefer                                       |      |
| rst Time Home E<br>eff Employed:<br>nployee:<br>Cont<br>y new borrow<br>y new borrow<br>tact Details<br>tact Details<br>Info<br>andy.a(<br>andy.a(<br>cos)<br>(508)<br>(508)<br>(999) | act Details er data prior to Borrower grou Credi Credi Credi Credi Rass. Name Suffix, S S S S S S S S S S S S S S S S S S S | Iping button being of<br>t Data<br>alifying Credit Score:<br>t Event:<br>Marital:<br>Prefer<br>©<br>0 | enabled.                            | Credit Summar<br>nt<br>Prefer                                       |      |

#### Down Payment Details

 You will need to update Down payment Details.
 Once you are satisfied that the information is correct please click the Register button at the bottom of the screen.

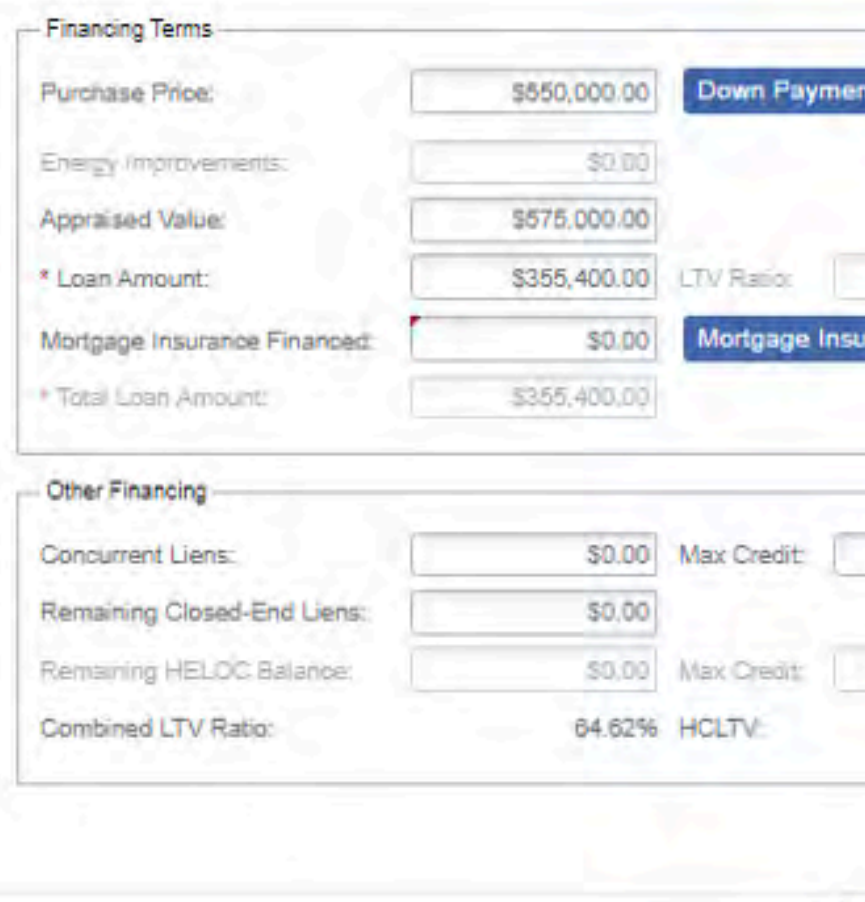

|        | • Interest Rate: 5.          | 250% Qualifying Rate: 5.250%           |
|--------|------------------------------|----------------------------------------|
|        | ARM Margin: 0.               | 000%                                   |
| 64.62% | Other Loan Details           |                                        |
|        | Escrow Waivers:              | Taxes Insurance                        |
|        | Apply Fee Buy Out            | Yes O No                               |
|        | Closing in Entity Name:      |                                        |
| \$0.00 | Mortgage Credit Certificate: | O Yes @ No.   Montange Decil Centrole) |
|        | Partner Compensation         |                                        |
| \$0.00 | * Lender Paid Compensation:  | O Yes O No                             |
| 64.62% | Borrower Paid Compensation:  | \$0.00                                 |
|        | BPC Paid as a                | 0.000%                                 |
|        | Perbentage:                  |                                        |

### Loan Summary

- Once file is registered in system the loan number will appear showing a successful registration!
- Please review file under Loan Summary on left side of screen to confirm all information.
  - Loan Details
  - Short Application
  - Status History
  - Alerts & Notification Management
  - Contacts- make sure to enter the Loan Officer and processor as file contacts. This is where you will note parties to receive automated emails

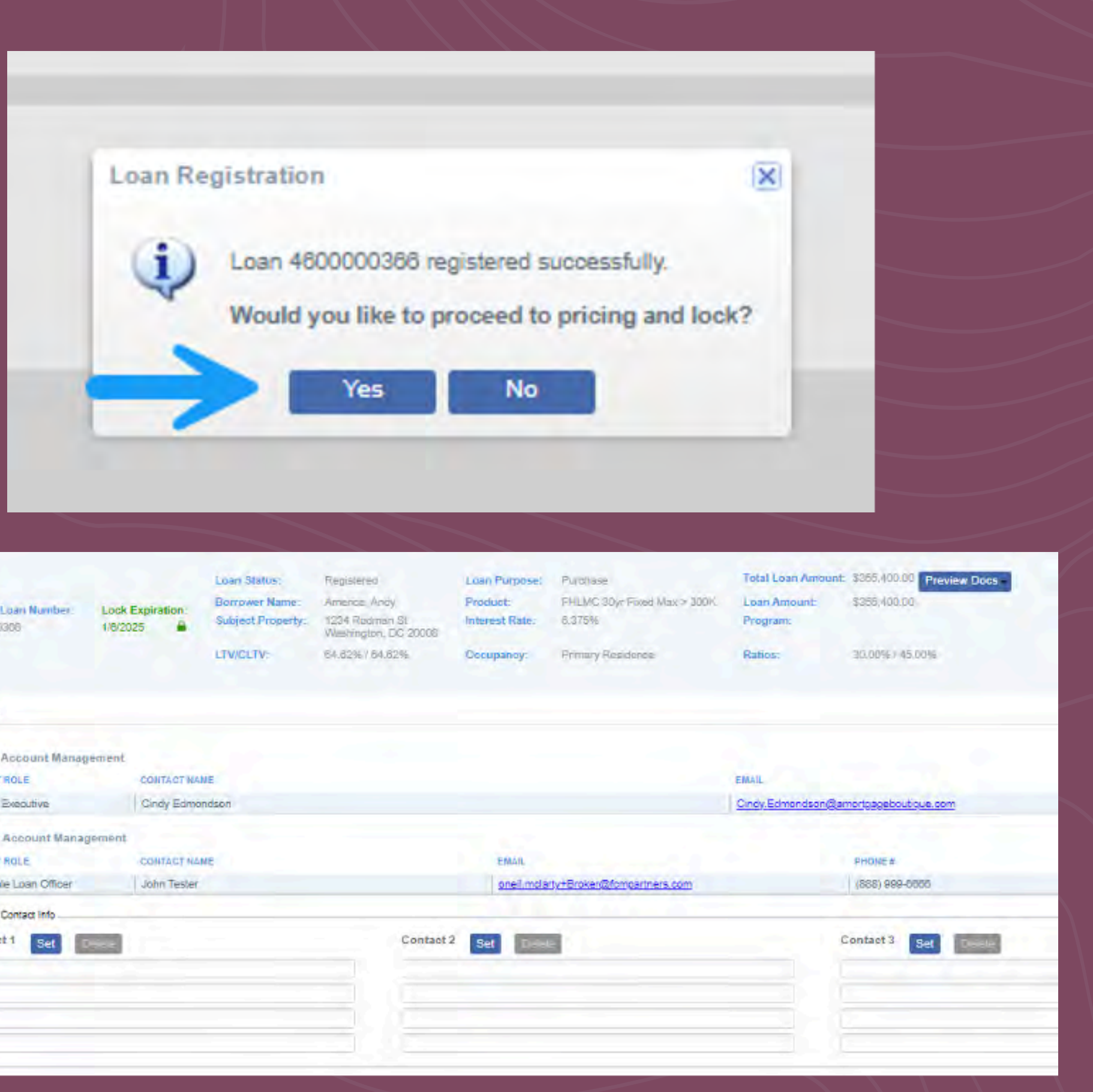

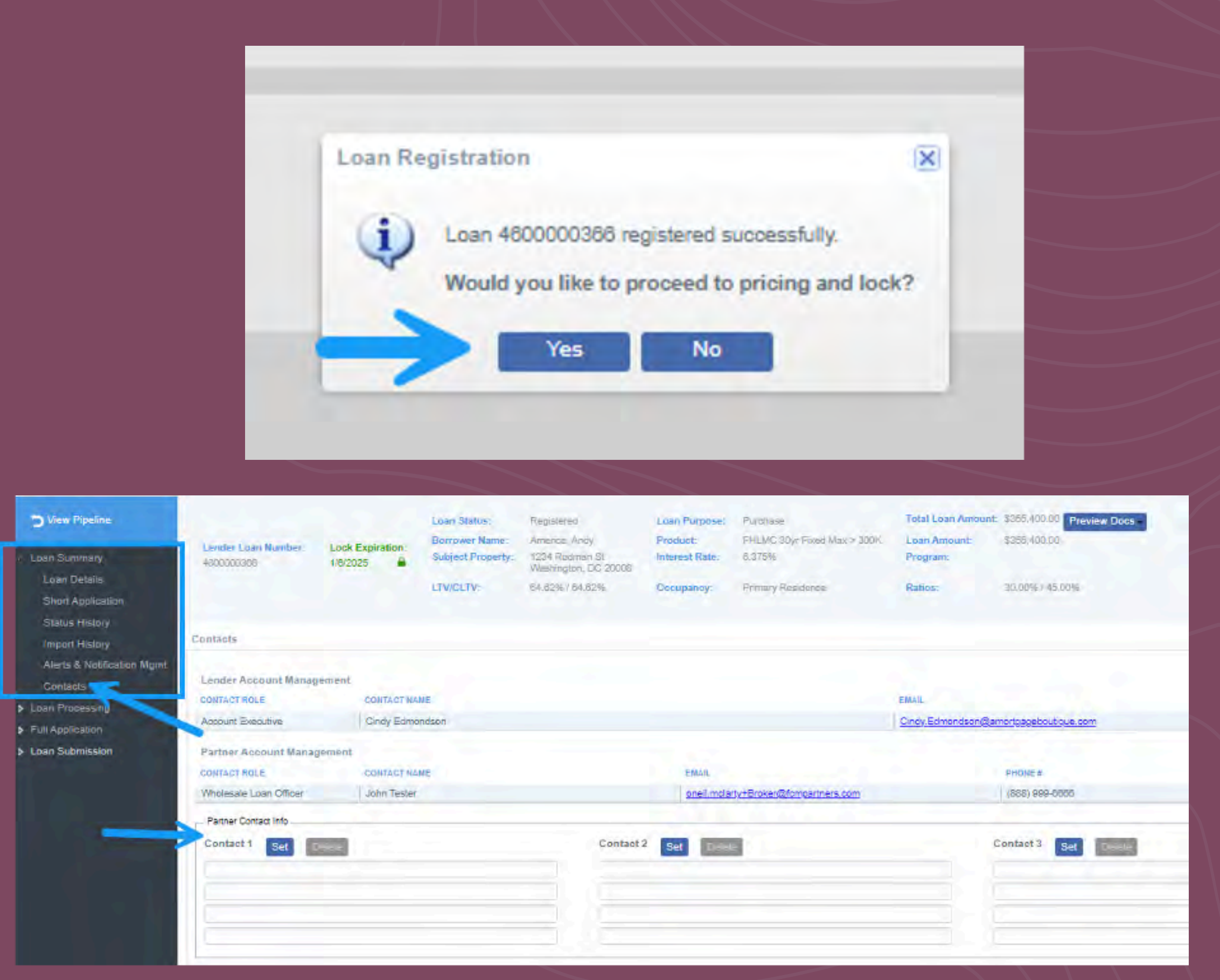

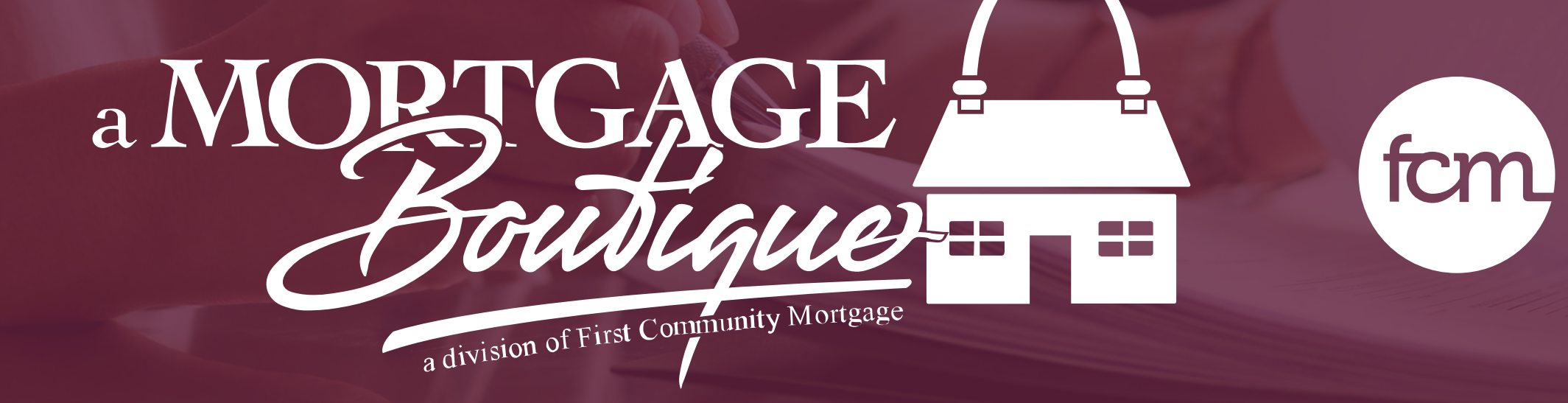

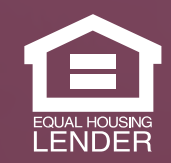

This is not a consumer advertisement. It is for industry professionals only and not for delivery to consumers for a commercial communication purpose. For licensing information, go to: www.nmlsconsumeraccess.org. 262 Robert Rose Drive Murfreesboro, TN 37129 FCM NMLS ID 629700

#### a Mortgage Boutique is a division of first community mortgage